#### 事前確認の内容

| 注意事項                           | 1 |
|--------------------------------|---|
| 作業 1 : ZOOM 会議への接続テスト          | 2 |
| 作業 2 : PowerPoint ファイルの編集      | 3 |
| 作業 3 : ChatGPT のアカウントの作成と接続テスト | 4 |

#### 注意事項

- この手順は、必ず トレーニング コース 受講当日に使用する PC および 場所 (ネットワーク) で行ってください。
  - ▶ 画面や操作手順は、予告なく変更になる場合があります。
- 演習用の PC は、Windows 10 または Windows 11 をご使用ください。
- 会社ネットワークや会社デバイスを使用されている場合、会社のポリシーによって、通信ポートや特定サイトへの アクセスが制限され、ハンズオン演習が実施できない場合があります。この事前確認作業が失敗する場合は、 ご自宅のネットワークや個人のデバイスなど、制限のない環境でのご受講をご検討ください。
- ハンズオン演習で使用する PC とは別に、2 つ目のデバイス をご用意いただくことを、強く推奨いたします。
  - ▶ 2 台目のモニター、2 台目の PC、タブレット端末など。
  - ▶ これは、講師の画面を表示しながら、演習を行ったり、デジタル テキストを表示したりするためです。
  - ▶ なお、Zoom 用と演習用で別々の PC を使用される場合、演習環境からも Zoom チャット操作を行っていただく場合があるため、研修で使用されるすべての PC から Zoom への接続テストを行うことを推奨します。

# <u>作業 1: ZOOM 会議への接続テスト</u>

トレーニングコース当日に利用する PC およびネットワークで、Zoom が利用できることを確認します。

- 1. トレーニング コース受講当日に使用する PC およびネットワークで、Web ブラウザーを起動します。
- Zoom の テスト サイト」にアクセスします。
   <u>https://support.zoom.us/hc/ja/articles/115002262083/</u>
   ⇒ Zoom ミーティングに参加するテストの「手順」が表示されます。
- 3. 指示に従ってテストを行います。

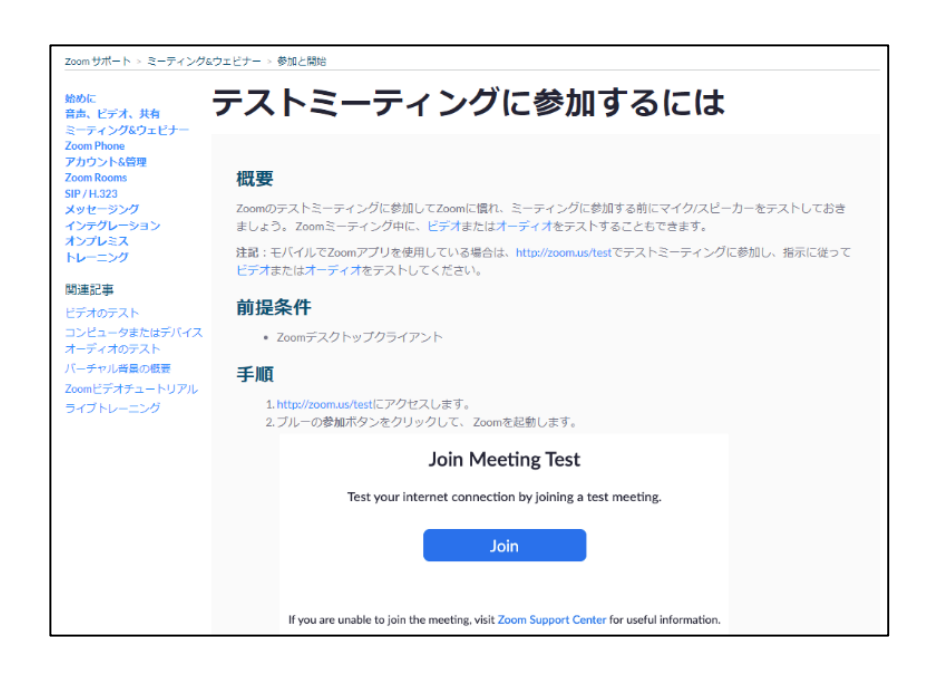

# 作業 2: PowerPoint ファイルの編集

トレーニングコース当日に利用する PC で、「.pptx」形式のファイルが開けることを確認します。

- 1. トレーニング コース受講当日に使用する PC およびネットワークで、Web ブラウザーを起動します。
- 以下のサイトにアクセスします。
   <u>https://jinzai.edifist.co.jp/download/textbook/Al01/pre/prompt-test.zip</u>
   ⇒「prompt-test.zip」ファイルがダウンロードされます。
- ダウンロードしたファイルを Windows 標準の解凍ウィザード、もしくは解凍ソフトウエアなどを使用して解凍します。
   ⇒「prompt-test.pptx」ファイルが展開されます。
- 4. ファイルをダブルクリックして、PowerPoint などのアプリケーションなどで開き、中身を編集できることを確認します。

※.pptx 形式のファイルを編集できるアプリケーションがインストールされていない場合、.pptx ファイルを編集可能なアプリケーションを事前にインストールしてください。オープンソースのアプリケーションも利用可能です。 https://www.onlyoffice.com/

ここで展開したファイルは、「作業 3」で使用いたします。

## 作業 3: ChatGPT のアカウントの作成と接続テスト

トレーニングコース当日に利用する PC およびネットワークで、ChatGPT が利用可能であることを確認します。

ChatGPT はユーザー登録なしでも利用できますが、当日の演習はアカウントありの環境が必要です。(有償版のアカウントは必要ありません)アカウントをお持ちでない場合、下記「ChatGPT のアカウントをお持ちでない場合」を参照して、アカウントの作成を行ってください。

ChatGPT のアカウントをお持ちの場合、「ChatGPT のアカウントをお持ちでない場合」を参照して、コース当日に 使用する PC およびネットワークで ChatGPT にファイルをアップロードできることを確認してください。

### ChatGPT のアカウントをお持ちでない場合

- 1. トレーニング コース受講当日に使用する PC およびネットワークで、Web ブラウザーを起動します。
- 2. 「ChatGPT」にアクセスします。

https://chatgpt.com/

⇒「ChatGPT」のトップページが表示されます。

- 3. 画面右上の [サインアップ] をクリックします。
  - ⇒ [アカウントの作成] 画面が表示されます。

| C | ChatGPT 4o mini ∨ |                                                                                                    | <b>ログイン</b> サインアップ |
|---|-------------------|----------------------------------------------------------------------------------------------------|--------------------|
|   |                   | お手伝いできることはありますか?                                                                                   |                    |
|   |                   | ChatGPT にメッセージを送信する<br>①                                                                           |                    |
|   |                   | <ul> <li>医 画像を作成する</li> <li>テキストを要約する</li> <li>プングリンジングングングングングングングングングングングングングングングングングン</li></ul> |                    |

4. [メールアドレス] にご自身のメールアドレスを入力して、 [続ける] をクリックします。
 ⇒ [パスワード] の入力欄が表示されます。

| アカウントの作成<br>OpenAI ChatGPT Web を使用するには OpenAI にサ<br>インアップしてください。 |  |
|------------------------------------------------------------------|--|
| ni ni ni ni ni ni ni ni ni ni ni ni ni n                         |  |
| 続ける                                                              |  |
| アカウントをお持ちですか? ログイン                                               |  |

- 5. [パスワード]に ChatGPT アカウント用のパスワードを設定し、[続ける]をクリックします。
  - ⇒ [受信箱を確認してください] 画面が表示されます。

入力したメールアドレス宛に、確認コードが書かれたメールが送信されます。

| <b>アカウント</b><br>OpenAI ChatGPT Webへ移動す<br>のパスワードを設定し | <b>の作成</b><br>るためにOpenAI用<br>てください。 |
|------------------------------------------------------|-------------------------------------|
| n<br>ft.com                                          | onmicroso                           |
| パスワード*                                               | $\odot$                             |
| 続ける                                                  |                                     |
| 戻る                                                   |                                     |

- メーラーを起動し、入力したメールアドレスの受信箱を開きます。
   ChatGPT より確認コード(6 桁)が書かれたメールが届いているので、通知された確認コードを [コード] に入力して [続行] をクリックします。
  - ⇒ [ご自身について教えてください] 画面が表示されます。

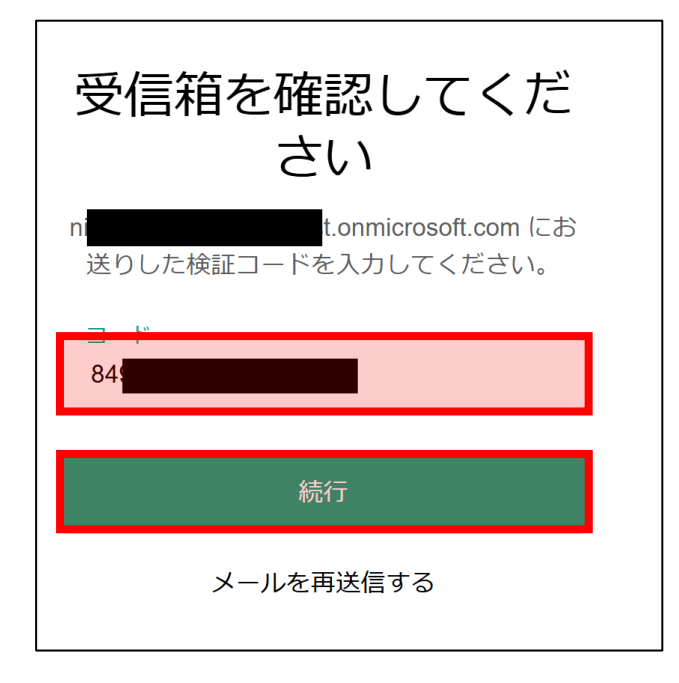

7. [氏名]欄にご自身の名前(ロ−マ字表記を推奨します)、[生年月日]欄にご自身の生年月日を 西暦で入力して、[続行]をクリックします。

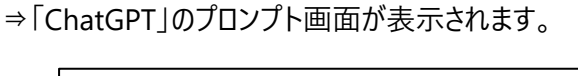

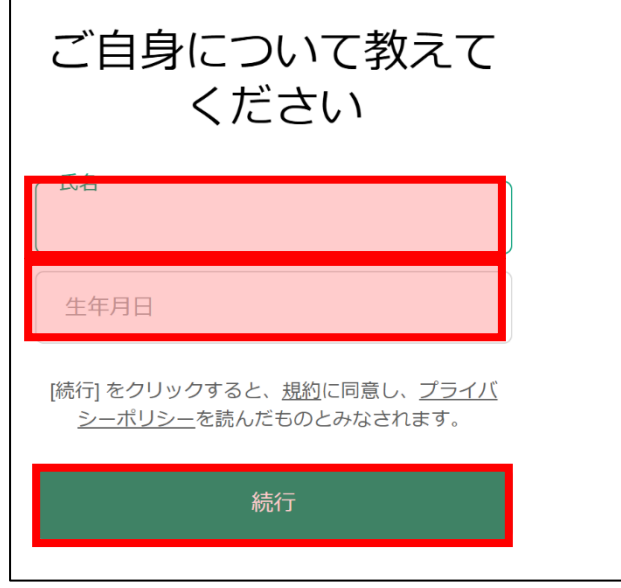

8. [ファイルを添付します] アイコンをクリックし、 [コンピューターからアップロードする] をクリックします。

| お手伝いできることはありますか?                         |  |
|------------------------------------------|--|
| ChatGPT にメッセージを送信する                      |  |
| 0 ♂ ⊕                                    |  |
| ▶ 画像を作成する ◎ 画像を分析する ♀ ブレーンストーミング ♀ 計画 詳細 |  |

| お手伝いできることはありますか?                                                             |                             |  |  |  |  |  |  |
|------------------------------------------------------------------------------|-----------------------------|--|--|--|--|--|--|
| ChatGPT にメッセージを送信する                                                          |                             |  |  |  |  |  |  |
| <ul> <li>▲ Google Drive に接続する</li> <li>▲ Microsoft OneDrive に接続する</li> </ul> | ◆ テキストを要約する ◇ ブレーンストーミング 詳細 |  |  |  |  |  |  |
| €- コンピューターからアップロードする                                                         |                             |  |  |  |  |  |  |

9. 「作業 2 : PowerPoint ファイルの編集」でダウンロードした「prompt-test.pptx」を選択します。 ⇒「prompt-test.pptx」を選択します。

| $\leftrightarrow$ $\rightarrow$ $\checkmark$ $\uparrow$ | - デスクトップ > prompt-test |                    |                |       | ~ C | prompt-testの検索 |      | Q, |
|---------------------------------------------------------|------------------------|--------------------|----------------|-------|-----|----------------|------|----|
| 整理・ 新しいフォル                                              | ダー                     |                    |                |       |     | ≣ -            |      | ?  |
| > 🌰 和昭 - エディフィ                                          | 名前                     | 更新日時               | 種類             | サイズ   |     |                |      |    |
|                                                         | prompt-test            | 2025/01/08 水 17:35 | Microsoft Powe | 48 KB |     |                |      |    |
| 🔜 デスクトップ 🆈                                              |                        |                    |                |       |     |                |      |    |
| 🛓 ダウンロード 🏾 🖈                                            |                        |                    |                |       |     |                |      |    |
| 🛃 ピクチャ 🛛 🖈                                              |                        |                    |                |       |     |                |      |    |
| 😚 ミュージック 🏼 🖈                                            |                        |                    |                |       |     |                |      |    |
| 🛂 ビデオ 🛛 🖈                                               |                        |                    |                |       |     |                |      |    |
| 🛆 kaz.n24.nos 🖈                                         |                        |                    |                |       |     |                |      |    |
| 📁 202412_Super                                          |                        |                    |                |       |     |                |      |    |
| 🍋 カーレース                                                 |                        |                    |                |       |     |                |      |    |
| 📒 old                                                   |                        |                    |                |       |     |                |      |    |
| Picture                                                 |                        |                    |                |       |     |                |      |    |
| 77                                                      | ッイル名(N): prompt-test   |                    |                |       | ~   | すべてのファイル       |      | ~  |
|                                                         |                        |                    |                |       |     | 開く(O)          | キャンセ | JL |

10. ChatGPT のテキスト入力欄に「アップロードしたファイルの内容を 100 文字程度で要約してください。」と入力して、 [Enter] キーを押します。

| お手伝いできることはありますか?                                          |
|-----------------------------------------------------------|
| prompt-test.pptx  プレゼンテーション                               |
| アップロードしたファイルの内容を100文字程度で要約してください。                         |
| <ul> <li>         ・・・・・・・・・・・・・・・・・・・・・・・・・・・・・</li></ul> |
|                                                           |

11. ChatGPT のテキスト入力欄に「アップロードしたファイルの内容を 100 文字程度で要約してください。」と入力して、 [Enter] キーを押します。
 ⇒ Chat GPT から要約された内容が出力されることを確認します。

※出力内容は、必ずしも下図のとおりになるとは限りません。

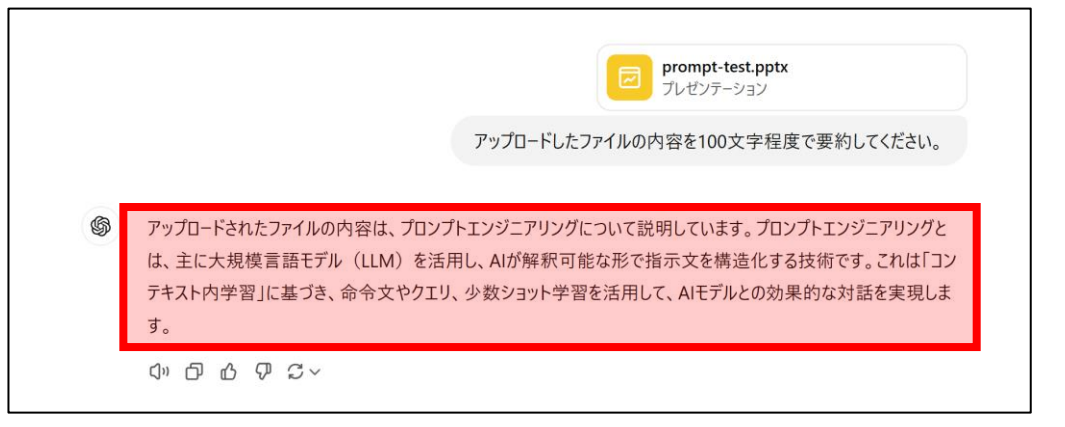

12. [×] をクリックし、ブラウザーを閉じます。

"事前確認事項"は、以上です。ご不明な点がございましたら、お問い合わせください。

## ChatGPT のアカウントをお持ちの場合

- 1. トレーニング コース受講当日に使用する PC およびネットワークで、Web ブラウザーを起動します。
- 2. 「ChatGPT」にアクセスします。

https://chatgpt.com/

⇒「ChatGPT」のトップページが表示されます。

3. 画面右上に [ログイン] と表示されている場合、 [ログイン] をクリックし、ご自身のアカウントでサインインしま

| す。 |                                                                                                    |      |                    |
|----|----------------------------------------------------------------------------------------------------|------|--------------------|
| C  | ChatGPT 4o mini ~                                                                                                    | שלוא | <del>ש</del> זעדיש |
|    | お手伝いできることはありますか?                                                                                                    |      |                    |
|    | ChatGPT にメッセージを送信する                                                                                                    |      |                    |
|    | 晋 御像を作成する     テキストを要約する     びっくりさせてください     マドバイス     詳細     ジャンクション     ジャンクション     マドバイス     詳細     ジャンクション     マドバイス     ジャンクション     ジャンクション     マッション     マッション     ジャンクション     マッション     マッション     ジャンクション     マッション     マッション      マッション     マッシュ     マッション     マッション     ロー     ロー      ロー      ロー     ロー      ロー      ロー      ロー      ロー      ロー      ロー      ロー      ロー      ロー      ロー      ロー      ロー      ロー      ロー      ロー      ロー      ロー      ロー      ロー      ロー      ロー      ロー      ロー      ロー      ロー      ロー      ロー      ロー      ロー |      |                    |

4. [ファイルを添付します] アイコンをクリックし、 [コンピューターからアップロードする] をクリックします。

| お手伝いできることはありますか?                         |  |
|------------------------------------------|--|
| ChatGPT にメッセージを送信する                      |  |
| ● 🗳 🕀                                    |  |
| 😢 画像を作成する 🧿 画像を分析する 💡 ブレーンストーミング 💡 計画 詳細 |  |

| お手伝いできることはありますか?                                                             |                                 |  |  |  |  |  |
|------------------------------------------------------------------------------|---------------------------------|--|--|--|--|--|
| ChatGPT にメッセージを送信する                                                          |                                 |  |  |  |  |  |
| <ul> <li>▲ Google Drive に接続する</li> <li>▲ Microsoft OneDrive に接続する</li> </ul> | > 〕 テキストを要約する ♀ ブレーンストーミング (詳細) |  |  |  |  |  |
| ℓ҇Ҭ₊ コンピューターからアップロードする                                                       |                                 |  |  |  |  |  |

5. 「作業 2 : PowerPoint ファイルの編集」でダウンロードした「prompt-test.pptx」を選択します。 ⇒「prompt-test.pptx」を選択します。

| $\leftrightarrow \rightarrow \checkmark \uparrow$ | - デスクトップ > prompt-test |                    |                |       | ~ C | prompt-testの検索 | 2    | Q  |
|---------------------------------------------------|------------------------|--------------------|----------------|-------|-----|----------------|------|----|
| 整理・ 新しいフォル                                        | レダー                    |                    |                |       |     | ≡              | •    | ?  |
| > 🌰 和昭 - エディフィ                                    | 名前                     | 更新日時               | 種類             | サイズ   |     |                |      |    |
|                                                   | prompt-test            | 2025/01/08 水 17:35 | Microsoft Powe | 48 KB |     |                |      |    |
| 💻 デスクトップ 🆈                                        |                        |                    |                |       |     |                |      |    |
| 🛓 ダウンロード 🏾 🖈                                      |                        |                    |                |       |     |                |      |    |
| 🔀 ピクチャ 🔹 🖈                                        |                        |                    |                |       |     |                |      |    |
| 😚 ミュージック 🖈                                        |                        |                    |                |       |     |                |      |    |
| 🛂 ビデオ 🛛 🖈                                         |                        |                    |                |       |     |                |      |    |
| 🛆 kaz.n24.nos 🖈                                   |                        |                    |                |       |     |                |      |    |
| a 202412_Super                                    |                        |                    |                |       |     |                |      |    |
| 🍋 カーレース                                           |                        |                    |                |       |     |                |      |    |
| 📒 old                                             |                        |                    |                |       |     |                |      |    |
| Picture                                           |                        |                    |                |       |     |                |      |    |
| 77                                                | アイル名(N): prompt-test   |                    |                |       | ~   | すべてのファイル       |      | ~  |
|                                                   | in House car           |                    |                |       |     | 開<(O)          | キャンセ | JL |

6. ChatGPT のテキスト入力欄に「アップロードしたファイルの内容を 100 文字程度で要約してください。」と入 力して、 [Enter] キーを押します。

| お手伝いできることはありますか?                  |
|-----------------------------------|
| ■ prompt-test.pptx<br>プレゼンテーション   |
| アップロードしたファイルの内容を100文字程度で要約してください。 |
| 020                               |
| ☑ 画像を作成する                         |

7. ChatGPT のテキスト入力欄に「アップロードしたファイルの内容を 100 文字程度で要約してください。」 と入力して、 [Enter] キーを押します。

⇒Chat GPT から要約された内容が出力されることを確認します。

※出力内容は、必ずしも下図のとおりになるとは限りません。

| <b>prompt-test.pptx</b><br>プレゼンテーション                                                                                                    |
|----------------------------------------------------------------------------------------------------|
| アップロードしたファイルの内容を100文字程度で要約してください。                                                                                                    |
| \$<br>アップロードされたファイルの内容は、プロンプトエンジニアリングについて説明しています。プロンプトエンジニアリングと<br>は、主に大規模言語モデル(LLM)を活用し、AIが解釈可能な形で指示文を構造化する技術です。これは「コン<br>テキスト内学習」に基づき、命令文やクエリ、少数ショット学習を活用して、AIモデルとの効果的な対話を実現しま<br>す。 |
|                                                                                                    |

8. [×]をクリックし、ブラウザーを閉じます。

"事前確認事項"は、以上です。ご不明な点がございましたら、お問い合わせください。